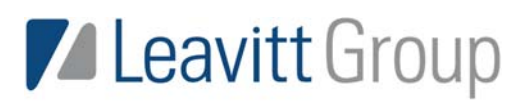

## WEBBER ADVISORS

## Ways to Submit A Claim to Webber Advisors

1. Submit a <u>Claim Online</u>:

-Logon to https://webberadvisors.lh1ondemand.com

-Enter your username and password (first time user's please see instructions "Accessing Your Account Online)

-From the Home Tab, click "Submit A New Claim"

-Enter all information from your valid receipt into the system

-Click on Upload Receipt and upload your receipts that go along with the claim you have submitted -Click Submit

Your claim will be entered directly into our system. Once we receive the online claim, we will approve all eligible expenses and process for payment.

2. Submit a Manual Claim

-Complete a Reimbursement Form--Send your claim form, along with all valid receipts \*Reminder all receipts must have the five following items:

Patient Name Provider Name Date of Service Description of service Amount Paid

\*If you have an HRA (Health Reimbursement Account) Please include the Explanation of Benefits from your insurance provider, not the bill from your medical provider.

-You can submit your manual claim by: Fax: 814-317-1610 Email: Claims@WebberAdvisors.com Mail: Webber Advisors PO Box 593 Hollidaysburg, PA 16648